## 課題番号・採択日を確認する方法

## (※ご確認ください)NOUS My Pageの見方

- NOUSのMy Pageは[新規申請][採択済課題][昨年度採択済課題][過去の申請]の4項目 から構成されます。
- ・ <u>申請課題の審査結果は採択されていれば[採択済課題]、不採択の場合は[過去の申請]に</u> <u>表示されます。</u>

| ange Password My Profile Contact Us Single Sig                        | ign-on Setting              |                                                    |                   |                                               | Timeout Count: 03:53                       | ·<br>百日     | 表示される課題                                                                                            |
|-----------------------------------------------------------------------|-----------------------------|----------------------------------------------------|-------------------|-----------------------------------------------|--------------------------------------------|-------------|----------------------------------------------------------------------------------------------------|
| My Page                                                               |                             |                                                    |                   |                                               |                                            | 77 D        | 文小でもの林園                                                                                            |
| Passerort:<br>①新規申請一覧<br>Year Infration                               | referer >><br>代表哲<br>Leader | <del>91</del> 1%<br>Title                          | GZM<br>Role       |                                               | 状態 - 殿祥更<br>新日<br>Update                   | ①新規申請一覧     | 審査前の申請課題が表示されま<br>す。 <mark>新規申請課題を作成する場</mark><br>合、 New application                               |
| start: new appication ②採択済課題一                                         | 覧                           |                                                    |                   |                                               |                                            |             | をクリックし、申請書を立ち上げ<br>てください。                                                                          |
| 年度<br>Year Clanston                                                   | 代表者<br>Leader               | ያイトル<br>Title                                      | 役割<br>Role<br>代表新 | 通知者 追加/出張申請<br>Notification Additional/Travel | 報告書 建模甲腈<br>Report Continue                |             | 今年度採択された課題が表示さ                                                                                     |
|                                                                       |                             | n ann an Arthreanna<br>Tha ann a' Ann an Arthreann | 代表者               | rotfication - a                               | pty upload continue<br>pty upload continue | ②採択済課題一覧    | れます。 <b>報告書はこちらからア</b> ッ<br>プロードしてください。                                                            |
| ③昨年度採択済<br><sup>ftg</sup>                                             | 脊課題一覧                       | ダイトル<br>Title                                      |                   | 從創 報告書<br>Role Report                         | 継続中語<br>Continue                           | ③昨年度採択済課題一覧 | <b>昨年度採択された課題</b> が表示さ<br>れます。                                                                     |
| 2020<br>過去の申購/Expired applications:<br># 2021: (クリック/Click to expand) | ④過去                         |                                                    |                   | ₹.86 usbol                                    |                                            | ④過去の申請      | 不採択課題, 2年度以前の採<br>択課題が表示されます。[クリッ<br>ク/Click to expand] という<br>青字のテキストをクリックし、該当<br>する年度の申請を表示してくださ |

い。

| Inge Rassword<br>My Pag<br>Password:<br>新規申請人<br>等度<br>Year<br>2021<br>2021<br>2021 | Wy Profile     Contact Us     Single       (Cassification :     275       Classification :     275       Classification :     275       Classification :     275       Classification :     275       Classification :     275       Classification :     275       Classification :     275       Classification :     275       Classification :     275       Classification :     275 | : Sign-on Setting                                                                       | 941%<br>Title<br>941%<br>Title<br>1000000000000000000000000000000000000 | 2011<br>Role           2011<br>Role           2013<br>Role           (注意音)           代表音           山力音 | 思知者<br>Notification<br>Cotification<br>Cotification<br>Cotification<br>Cotification<br>Cotification<br>Cotification<br>Cotification | 학생<br>//Tas<br>·      | Trineout Court: 03-53<br>REE<br>Status<br>Report<br>Report<br>Continue<br>updos<br>Greene<br>Updos<br>Continue<br>updos<br>Greene<br>Updos<br>Continue | NOUSにログインし、My Pageへ入ってください。<br>[採択済課題]のタイトルから該当する申請を<br>探し、課題名の右側にある notification を<br>クリックしてください。                     |
|-------------------------------------------------------------------------------------|----------------------------------------------------------------------------------------------------|-----------------------------------------------------------------------------------------|-------------------------------------------------------------------------|----------------------------------------------------------------------------------------------------|----------------------------------------------------------------------------------------------------|-----------------------|----------------------------------------------------------------------------------------------------|----------------------------------------------------------------------------------------------------|
| 時年度援援<br><b>年度</b><br>2020<br>過去の申詞<br>#4 2021:1                                    | 済建題、/ Completed application:<br>ク電<br>Classification                                                                                                    | is last year:<br><u>Kañ</u><br><u>K</u><br><del>K</del><br><del>K</del><br><del>K</del> | <u>ዎላተል</u><br>Title<br>• • • • • • • • • • • • • • • • • • •           |                                                                                                    | 総調<br>Role<br>代表書                                                                                                    | 様百合<br>Report<br>GDDD | a就中語<br>Continue<br>Grifitian                                                                                                    | 申請が不採択の場合、[過去の申請]の<br>notification に審査結果が表示されます。<br>[過去の申請]を表示するには[クリック/Click<br>to expand] という青字のテキストをクリックし<br>てください。 |

3

| My Page | Download PDF         | Timeout Court; 03:45                                                                                                    |   |                   |
|---------|----------------------|----------------------------------------------------------------------------------------------------|---|-------------------|
|         | 遥知                   |                                                                                                    |   |                   |
|         |                      | 2021年度 - 111 4 11 11 11 11 11 11 11 11 11 11 11                                                                                                    |   |                   |
|         | 202 #年3月』3日          |                                                                                                    | ] |                   |
|         | 下記のどおり、審査結果をお知らせします。 | 大学中国利益自然人人自然中学研究编辑                                                                                                    | 5 | 家杏は田通知書がま二さわます    |
|         |                      | E                                                                                                    |   | 自且和未进和音//衣小C1169。 |
|         | 審查結果                 | 新祝                                                                                                    |   |                   |
|         | 種別                   | At solution                                                                                                    |   |                   |
|         | 課題香号                 | Pli                                                                                                    |   |                   |
|         | 研究課題名                | 1997 - V. 231, 248823                                                                                                    |   |                   |
|         | 申請者氏名                | 1.12                                                                                                    |   |                   |
|         | 申請者所屬                | elone și                                                                                                    |   |                   |
|         | 申請者職名                | <b>8</b> 5                                                                                                    |   |                   |
|         | 配分額                  | VII 8                                                                                                    |   |                   |
|         | コメント等                | 構になし                                                                                                    |   |                   |
|         | 道桥举项                 | <ul> <li>Destruction, in the last of the state of the state of the</li></ul> |   |                   |

| My Page | Download PDF         | Timeout Court: 03:45 🔒                                                                                                    |                                        |
|---------|----------------------|----------------------------------------------------------------------------------------------------|----------------------------------------|
|         | 通知                   |                                                                                                    |                                        |
|         |                      | 2021年度上記14年間1月時代用語作用語作用語作用語作用語言語言語                                                                                                    |                                        |
|         | 202 #年3月↓11日         |                                                                                                    |                                        |
|         | 下記のとおり、審査残壊をわ知らせします。 | 大学元司的目前就是人自然有学校发展着<br>一句:《世界》中,一句:《公会》等)<br>足                                                                                                    | 通知書上方の文書日付が申請課題の採択<br>日(研究期間開始日)になります。 |
|         | 富宜结果                 | R.                                                                                                    |                                        |
|         | 182.91               | AD SAURE D                                                                                                    |                                        |
|         | 建短香号                 | PH .                                                                                                    |                                        |
|         | 研究課題名                | 97 - 28 54873                                                                                                    |                                        |
|         | 申請者氏名                | x 12                                                                                                    |                                        |
|         | 申請者所属                | and the second second s |                                        |
|         | 申請書版名                | 545 E                                                                                                    |                                        |
|         | 配分額                  | 5.11 B                                                                                                    |                                        |
|         | キャント等                |                                                                                                    |                                        |
|         | 2697                 | <ul> <li>Construction of Plancing Construction (Construction on Construction)</li> <li>Construction of Construction of Construction (Construction on Construction)</li> <li>Construction of Construction (Construction)</li> <li>Construction of Construction (Construction)</li> <li>Construction (Construction)</li> <li>Construction (Construction</li></ul>                                                                                                    |                                        |

| 通知                                                   |                                                                                                    |  |  |  |  |  |
|------------------------------------------------------|----------------------------------------------------------------------------------------------------|--|--|--|--|--|
| 2021年度过2046年7月26日日日日日日日日日日日日日日日日日日日日日日日日日日日日日日日日日日日日 |                                                                                                    |  |  |  |  |  |
| 2021030128                                           |                                                                                                    |  |  |  |  |  |
|                                                      |                                                                                                    |  |  |  |  |  |
|                                                      | 大学和同时围绕的之人自然将于获得错。                                                                                                    |  |  |  |  |  |
| 下記のとおり、審査結果をお知らせします。                                 |                                                                                                    |  |  |  |  |  |
|                                                      | £                                                                                                    |  |  |  |  |  |
| 審査結果                                                 | #R                                                                                                    |  |  |  |  |  |
| 種別                                                   | An Skatte-rit                                                                                                    |  |  |  |  |  |
| 課題番号                                                 | DE CONTRACTOR DE CONTRACTOR DE C |  |  |  |  |  |
| 研究課題名                                                | 1999 - 194 (201) (201)                                                                                                    |  |  |  |  |  |
| 申請者氏名                                                | 1.4Z                                                                                                    |  |  |  |  |  |
| 申請者所属                                                |                                                                                                    |  |  |  |  |  |
| 申請者抵名                                                | an 1997 an 1997 an 1997 an 1997 an 1997 an 1997 an 1997 an 1997 an 1997 an 1997 an 1997 an 1997 an 1997 an 1997                                                                                                    |  |  |  |  |  |
| 配分額                                                  | 8                                                                                                    |  |  |  |  |  |
| コメント等                                                | 特になし                                                                                                    |  |  |  |  |  |
| <b>潘格申</b> 英                                         | <ul> <li>Contractions of Principles Contractions and Principles Contractions</li> <li>Contractions of Principles Contractions and Principles Contractions</li> <li>Contractions Contractions Contractions Contractions Contractions</li> <li>Contractions Contractions Contractions Contractions Contractions</li> <li>Contractions Contractions Contractions Contractions</li> <li>Contractions Contractions Contractions</li> <li>Contractions Contractions Contractions</li> <li>Contractions Contractions Contractions</li> <li>Contractions Contractions</li> <li>Contractions</li> <li>Contractions</li> <li< td=""></li<></ul>          |  |  |  |  |  |

## 「課題番号」と書かれた行にある文字列が課 題番号となります。

2022年度以降は「西暦の下2桁+NIBB+ 通番3桁」の文字列、2021年度以前の採択 課題は「西暦の下2桁+半角ハイフン+通番 3桁」の文字列です。

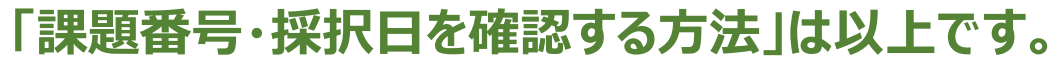

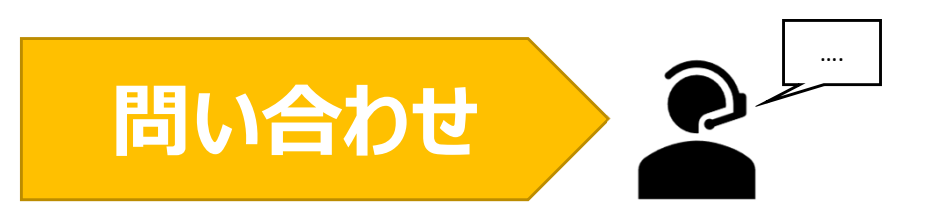

NOUSの操作についてご不明点等ございます場合、下記問い合わせ先までお知らせください。

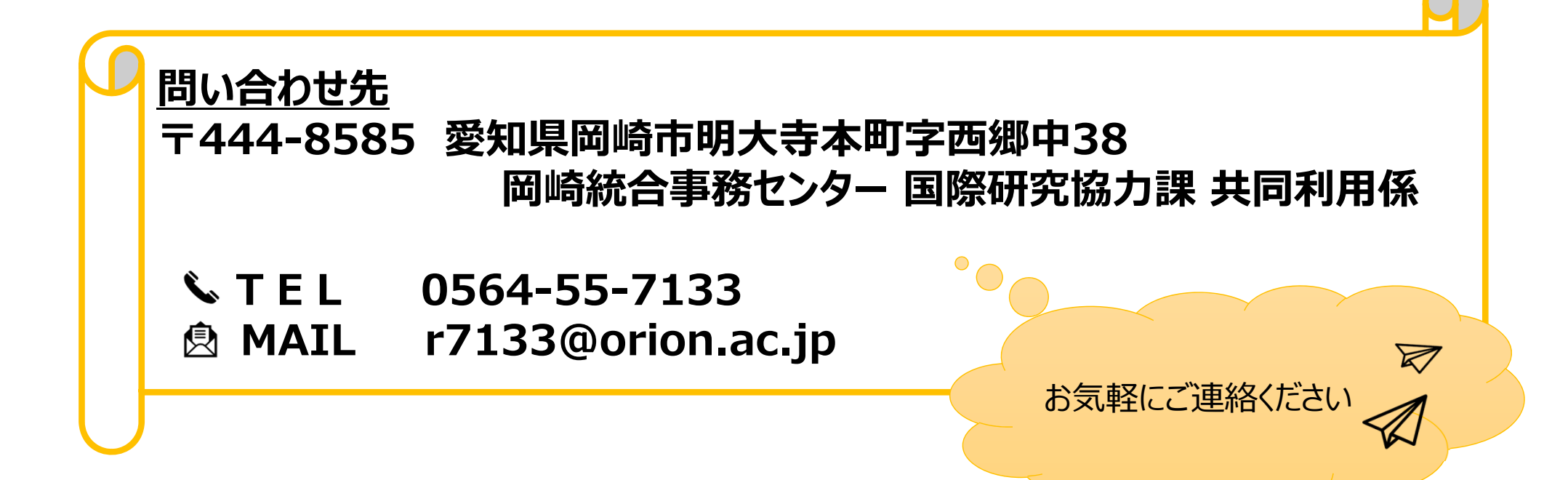